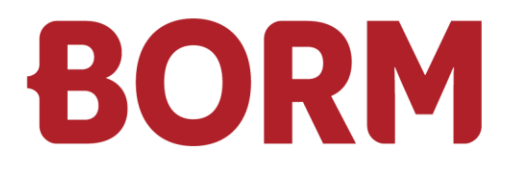

# JAHRESABSCHLUSS

# **ELM einrichten**

Borm-Informatik AG November 2024

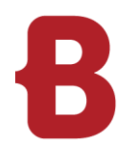

| 1   | Ausgangslage                | 3 |
|-----|-----------------------------|---|
| 2   | Pflichtfelder Stammdaten    | 3 |
| 2.1 | Arbeitsorte                 | 3 |
| 2.2 | Institutionen               | 4 |
| 2.3 | Abzüge                      | 5 |
| 2.4 | Mitarbeiter                 | 6 |
| 3   | Elektronische Lohnmeldungen | 7 |

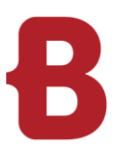

## 1 Ausgangslage

Sparen Sie wertvolle Stunden und übermitteln Sie Ihre Lohnsummen direkt aus Ihrer Lohnbuchhaltung an die verschiedenen Institutionen. Mit der Swissdec-zertifizierten Lohnbuchhaltung können Sie die Lohndaten mit wenigen Mausklicks direkt an die Ausgleichskassen, Unfall- und Krankentaggeldversicherer, den Steuerverwaltungen, dem Bundesamt für Statistik, Pensionskassen sowie den Privatversicherungen senden. Um eine reibungslose Übermittlung der Lohndaten an die verschiedenen Institutionen zu tätigen, sind einige Daten vollständig und korrekt einzupflegen. Folgen Sie der Anleitung und prüfen Sie folgende Daten:

# 2 Pflichtfelder Stammdaten

#### 2.1 Arbeitsorte

Die BUR-Nr. und das Land müssen zwingend angegeben werden.

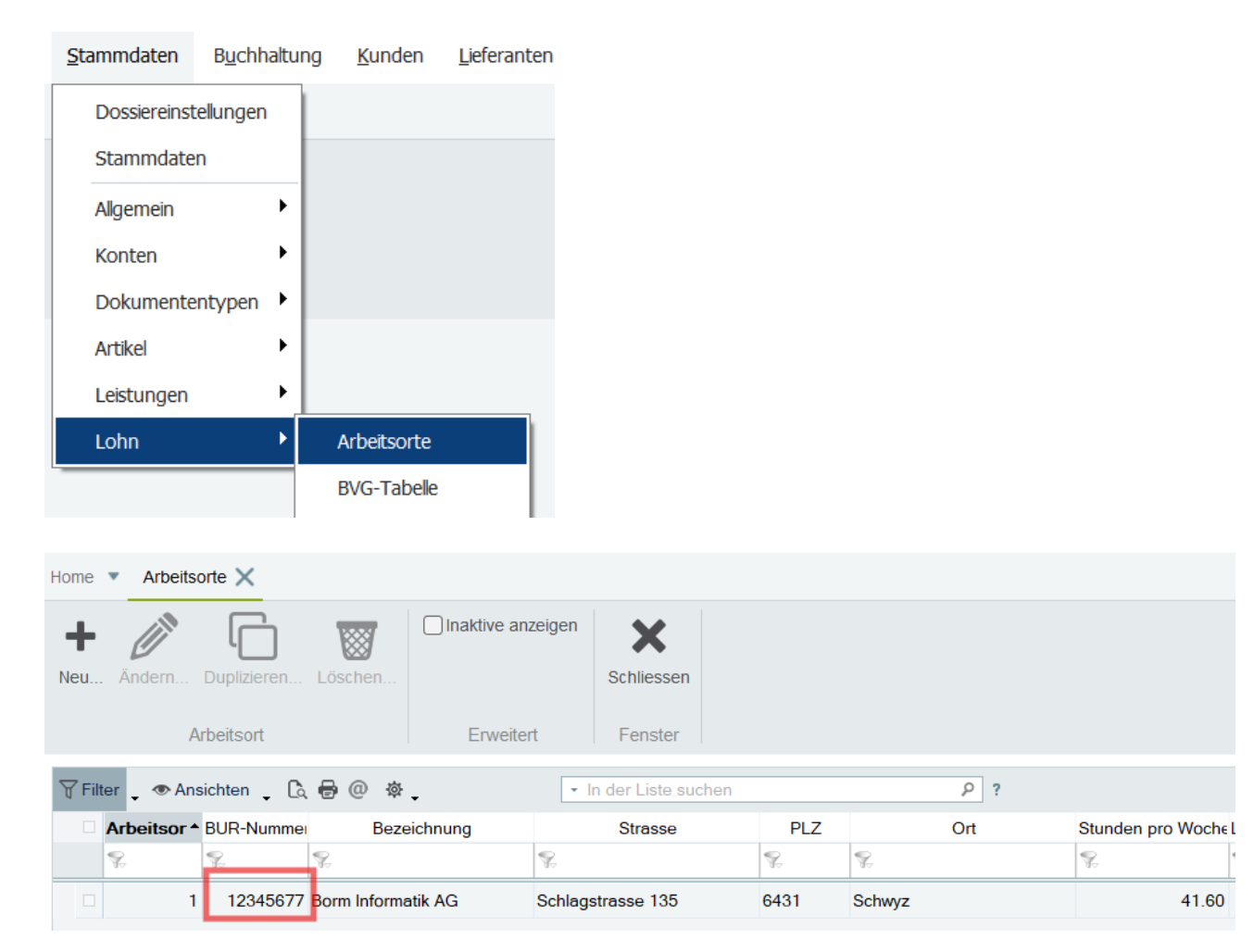

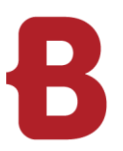

#### 2.2 Institutionen

Bitte prüfen Sie, ob alle Institutionen korrekt hinterlegt sind. Wichtig sind vor allem die Versicherer Nummer sowie die Mitglieder-/Kundennummer.

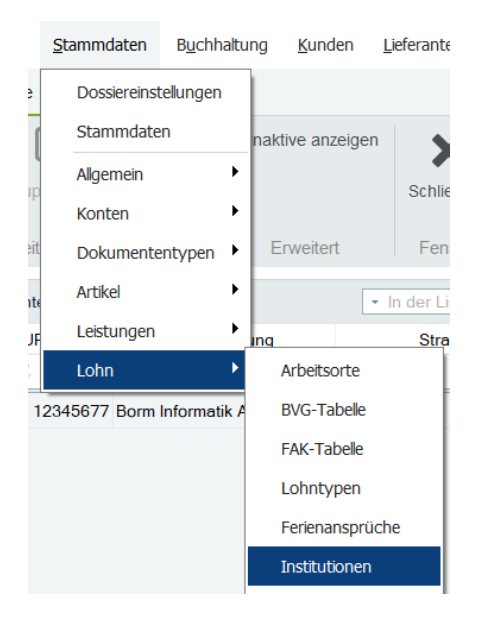

| Hom | Home 💌 Institutionen 🗙                                                                                                    |                                                  |                |                   |                          |            |  |  |
|-----|----------------------------------------------------------------------------------------------------|--------------------------------------------------|----------------|-------------------|--------------------------|------------|--|--|
| Net | +       Image: Andern       Image: Schliessen         Image: Neu       Image: Schliessen         Image: Schliessen       Schliessen         Fenster       Fenster |                                                  |                |                   |                          |            |  |  |
|     | Gruppierur                                                                                                    | ng 🖕 🍸 Filter 🖕 👁 Ansichten 🖕 🗟 🖶 🤇              | 0 <sub>卒</sub> | ▼ In der Liste    | suchen                   | ρ?         |  |  |
|     | Code *                                                                                                    | Bezeichnung                                      | Ort            | Versicherernummer | Mitglieder-/Kundennummer | Kanton FAK |  |  |
|     | <b>%</b>                                                                                                    | S.                                               | S.             | S.                | Se .                     | 8          |  |  |
| ~   | AHV                                                                                                    | AHV-Ausgleichskasse Schreiner                    | Schlieren      | 104.000           | 05.0265.00               |            |  |  |
|     | BVG                                                                                                    | Vorsorgeeinrichtung                              | Ebikon         | S14               | 54184-555.45             |            |  |  |
|     | CAPAV                                                                                                    | Caisse de retraite paritaire de l'artisanat du t | Sion           |                   | 2                        |            |  |  |
|     | FAK Familienausgleichskasse                                                                                                    |                                                  | Luzern         | 104.000           | 05.0265.00               | LU         |  |  |
|     | HOLZB                                                                                                    | Holzbau Gesamtarbeitsvertrag                     |                |                   | 0                        |            |  |  |
|     | KTG                                                                                                    | KTG-Versicherung                                 |                | S02               | 123456                   |            |  |  |
|     | RESOR                                                                                                    | Vorpensionierungskasse des Westschweizer         | Sion           |                   | 1                        |            |  |  |
|     | SUVA                                                                                                    | Suva                                             | Ziegelbrücke   | S999              | 1405-400.0               |            |  |  |
|     | UVG                                                                                                    | Unfallversicherung                               | Ziegelbrücke   | S999              | 1405-400.0               |            |  |  |
|     | UVGZ                                                                                                    | Zusatz Unfallversicherung                        |                |                   |                          |            |  |  |

| 🛄 AHV - AHV-Au       | sgleichskasse  | Schreiner - Schlieren        |                                     |                             | × |
|----------------------|----------------|------------------------------|-------------------------------------|-----------------------------|---|
| Code :               | AHV 🔇          |                              |                                     |                             |   |
| Name :               | AHV-Ausgleic   | HV-Ausgleichskasse Schreiner |                                     | Versicherernummer : 104.000 |   |
| \dresse :            | Ifangstrasse 8 |                              | Mitglieder-/Kundennummer : 05.0265. | 00                          |   |
| .dresszusatz :       |                |                              |                                     | Vertrags-/Subnummer :       |   |
| 'ostleitzahl / Ort : | 8952 Schlieren |                              | Kanton FAK :                        |                             |   |
| Land :               | Schweiz        |                              | $\sim$                              |                             |   |

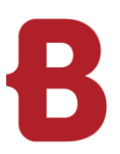

#### 2.3 Abzüge

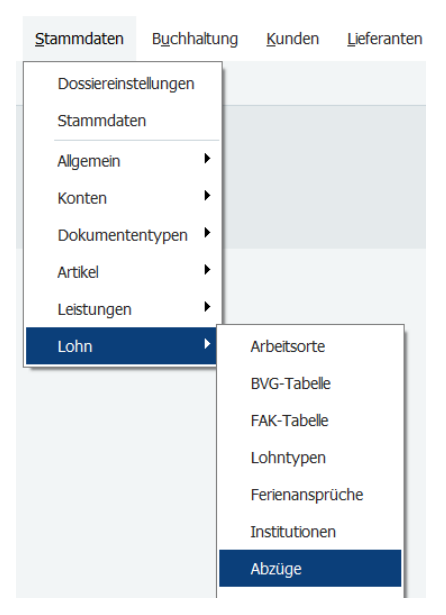

Beim KTG und UVGZ-Abzug muss die Personengruppe und die Versicherungskategorie hinterlegt sein. Hinterlegt man z.B. Personengruppe A und Versicherungskategorie 1, wird bei der elektronischen Meldung der Code A1 übermittelt.

| (TG11 - KTG - Krankantaggeld 11    |                     |                                           |
|------------------------------------|---------------------|-------------------------------------------|
| Verifice great Verification        |                     | Duling No. 12245572                       |
| Versicherungsart : KTG             |                     | Police Nr. : 12345678                     |
| Abzugsgode : KTG1                  | 1 🚱                 |                                           |
| Beschreibung : Kran                | entaggeld 11        |                                           |
| rutsch (Schweiz)                   |                     |                                           |
| Institution : KTG                  | ~                   | Standard Abzugsart : Abzug in %           |
| Personengruppe : A                 | ~                   |                                           |
| Versicherungskategorie : 1         | ~                   |                                           |
| Minimal versicherter Lohn :        |                     | Maximal versicherter Lohn :               |
| Arbeitnehmeranteil Frauen :        | 1.5000              | Arbeitnehmeranteil Männer : 1.5000        |
| Arbeitgeberanteil Frauen :         | 1.5000              | Arbeitgeberanteil Männer : 1.5000         |
| Versicherungsart :                 | UVG/SUVA            | Police Nr. : 123                          |
| Abzugs <u>c</u> ode :              | UVG 🔇               |                                           |
| Beschreibung :                     | Unfallversicherung  |                                           |
| eutsch (Schweiz) 🔹                 |                     |                                           |
|                                    |                     |                                           |
| Institution :                      | UVG ~               |                                           |
| Betriebsteil :                     | A ~                 |                                           |
| Standard Versicherungsumfang :     | 1 - BUV- und NBUV-v | ersichert, mit NBUV-Abzug                 |
| UVG Höchstgrenze* :                | 148'200.00          |                                           |
|                                    |                     | 21                                        |
| Arbeitnehmeranteil Frauen (NBUV) : | 1.5000              | Arbeitnehmeranteil Männer (NBUV) : 1.5000 |

<

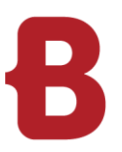

#### 2.4 Mitarbeiter

Beim Mitarbeiter müssen die Versicherungsnummer, Gemeinde-Nr. sowie der Beschäftigungsgrad hinterlegt sein.

Personalien Aktivität Salär Auszahlung Quellensteuer Einanzen Statistik Texte Lohnausweis

| <u>P</u> ers. Nr :  | 02               |  |
|---------------------|------------------|--|
| Kürzel :            | LuS              |  |
| <u>V</u> ers. Nr. : | 756.1111.2222.39 |  |

| Wohna <u>d</u> resse | Ve <u>r</u> sandadresse |
|----------------------|-------------------------|
|----------------------|-------------------------|

| Anr <u>e</u> de :       | Herr             |
|-------------------------|------------------|
| <u>N</u> ame :          | Lussi            |
| Vorna <u>m</u> e :      | Samuel           |
| Adresse 1 :             | Chamerstrasse 10 |
| Adresse 2 :             | 1. Adresszeile   |
| Adresse 3 :             |                  |
| PLZ / Ort :             | 6331 Hünenberg   |
| Land :                  | Schweiz          |
| Gemeinde-Nr. / Kanton : | 1703 ZG - Zug    |

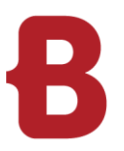

## 3 Elektronische Lohnmeldungen

Erstellen Sie die Lohnmeldungen erst, wenn alle Lohnläufe (inkl. allfälliger Korrekturlohnläufe) in die Jahresdatei verbucht sind.

Über das Menü Lohnbuchhaltung – Online Übermittlung Lohnmeldungen - können Sie die elektronischen Lohnmeldungen erstellen.

Wählen Sie das übermittelnde Jahr aus:

| Lohnjahr                                |    |           |
|-----------------------------------------|----|-----------|
| Wählen Sie das gewünschte Lohnjahr aus. |    |           |
| 2024                                    |    | $\sim$    |
|                                         | ОК | Abbrechen |

Klicken Sie auf Neu – Jahresmeldungen:

| 1 | Nonline-Übermittlung Lohnmeldungen - 2024                                                                                                    |  |                          |                    |                    |   |  |  |  |
|---|----------------------------------------------------------------------------------------------------|--|--------------------------|--------------------|--------------------|---|--|--|--|
|   | Heu       Image: Constraint of the sector of the sector of t |  | PDF<br>erstellen         | <b>1</b><br>Senden | Status<br>abfragen |   |  |  |  |
|   |                                                                                                    |  | Schritt 2: Kontrollieren | Schritt 3: Senden  | Schritt 4: Status  | S |  |  |  |

Hinweis:

Öffnet sich kein Fenster, klicken Sie bitte in den grauen Bereich und wählen mit rechter Maustaste die Jahresmeldung aus.

Hier wählen Sie die Meldung aus, die Sie übermitteln möchten:

| Image: Serden Status       Vor Abbrechen         Jahresmeldung       Fenster         Image: Serden Status       Bemerkung :         Image: Serden Status       Pers. Nr.         Vormane       Informationen                                                                                                    | Jahresmeldur            | ngen                       |           |             |            |               | _ | × |
|----------------------------------------------------------------------------------------------------|-------------------------|----------------------------|-----------|-------------|------------|---------------|---|---|
| Jahresmeldung Fenster                                                                                                    | <b>Q</b><br>Aufbereiten | OK Abbrechen               |           |             |            |               |   |   |
| Image: AHV       Bemerkung :         Image: FAK       FAK         Image: KTG       UVG         Image: UVGZ       Image: Comparison of the scheiningung         Image: Lohnausweis / Rentenbescheiningung       Image: Comparison of the scheiningung         Image: Lohnausweis / Rentenbescheiningung       Image: Comparison of the scheiningung         Image: Lohnausweis / Rentenbescheiningung       Image: Comparison of the scheiningung         Image: Senden       Status       Pers. Nr.       Vomame       Name       Informationen | Jahresmeldung           | Fenster                    |           |             |            |               |   |   |
| FAK     KTG     UVG     UVGZ     Lohnausweis / Rentenbescheinigung     Lohnstrukturerhebung     Testmeldung                                                                                                    | AHV                     |                            |           | Bemerkung : |            |               |   |   |
| KTG       UVG         UVGZ       Interviewerhebung         Lohnstrukturerhebung       Testmeldung         Senden       Status       Pers. Nr.       Vomame       Name       Informationen                                                                                                    | SAK                     |                            |           |             |            |               |   |   |
| UVG UVGZ Lohnausweis / Rentenbescheinigung Lohnstrukturerhebung Pers. Nr. Vormame Name Informationen                                                                                                    | KTG                     |                            |           |             |            |               |   |   |
| UVGZ       Lohnausweis / Rentenbescheinigung       Image: Comparison of the scheinigung         Lohnstrukturerhebung       Testmeldung         Senden       Status       Pers. Nr.       Vorname       Name       Informationen                                                                                                    | UVG                     |                            |           |             |            |               |   |   |
| Lohnausweis / Rentenbescheinigung     Testmeldung       Lohnstrukturerhebung     Testmeldung                                                                                                    | UVGZ                    |                            |           |             |            |               |   |   |
| Senden     Status     Pers. Nr.     Vomame     Name     Informationen                                                                                                    | Lohnausw                | veis / Rentenbescheinigung |           |             |            |               |   | Ŧ |
| Senden Status Pers. Nr. Vomame Name Informationen                                                                                                    | Lohnstruk               | turerhebung                |           | Te          | estmeldung |               |   |   |
|                                                                                                    | Senden                  | Status                     | Pers. Nr. | Vomame      | Name       | Informationen |   |   |

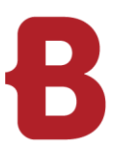

Mit Klick auf die Schaltfläche «Aufbereiten» werden die Meldungen berechnet und können mit OK bestätigt werden.

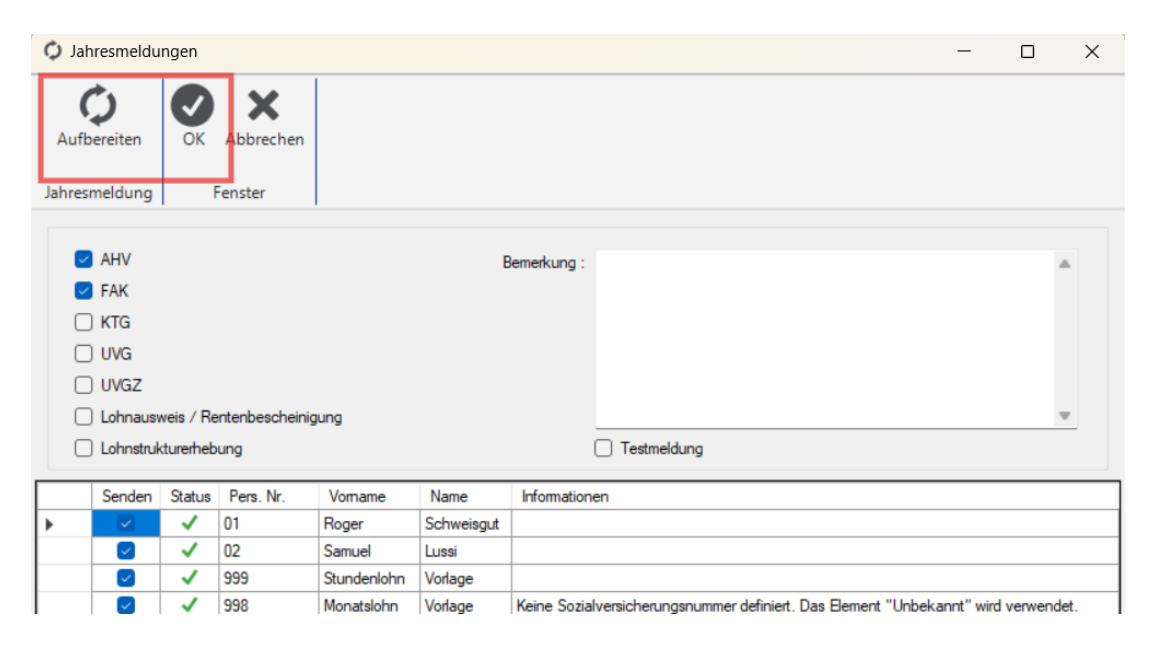

Im nächsten Fenster können Sie Schritt für Schritt die Meldungen drucken, Senden und Freigeben:

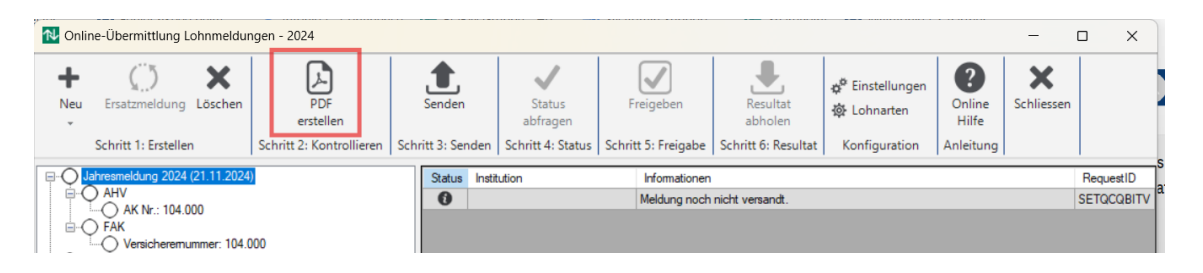

Nach fehlerfreier erfolgreicher Statusabfrage müssen die Jahresmeldungen einzelner Institutionen freigegeben werden. Die Institutionen ohne bzw. mit notwendiger Freigabe sind an unterschiedlichen Fortschritts-Symbolen in der Jahresmeldungs-Hierarchie sowie entsprechenden Hinweisen im Infobereich rechts ersichtlich. Die Schaltfläche 'Freigeben' ist also nur auf der Institutionen-Hierarchieebene und nur für einzelne Institutionen verfügbar:

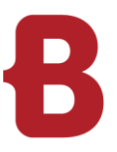

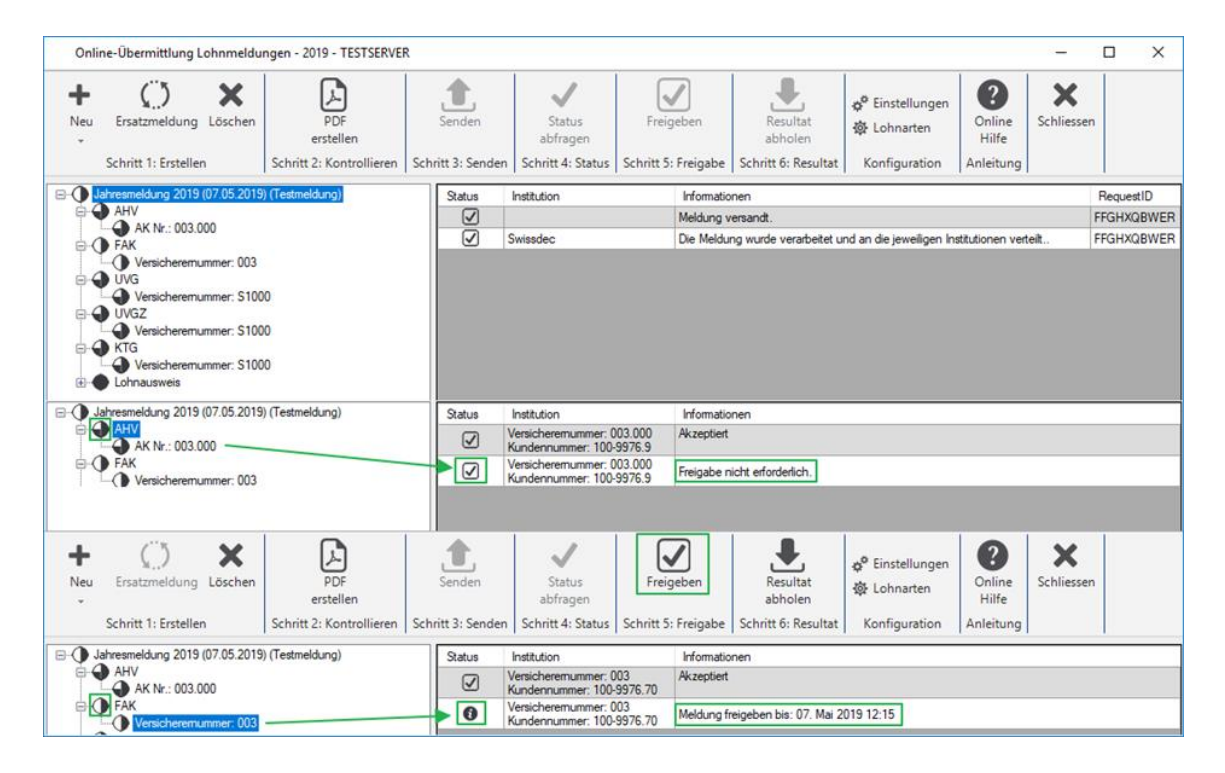

Klick auf die Schaltfläche 'Freigeben' öffnet sich die Website des entsprechenden Instituts und Sie können sich mit Ihren Login-Daten anmelden und die Freigabe ausführen.

Als letzter Schritt sind von den Institutionen schliesslich noch die Jahresmeldungs-Resultate abzuholen. Wenn alle bisher beschriebenen Schritte korrekt durchgeführt und fehlerfrei abgeschlossen wurden, sieht der Dialog 'Online-Übermittlung Lohnmeldungen' nach Abschluss der Freigaben etwa so aus:

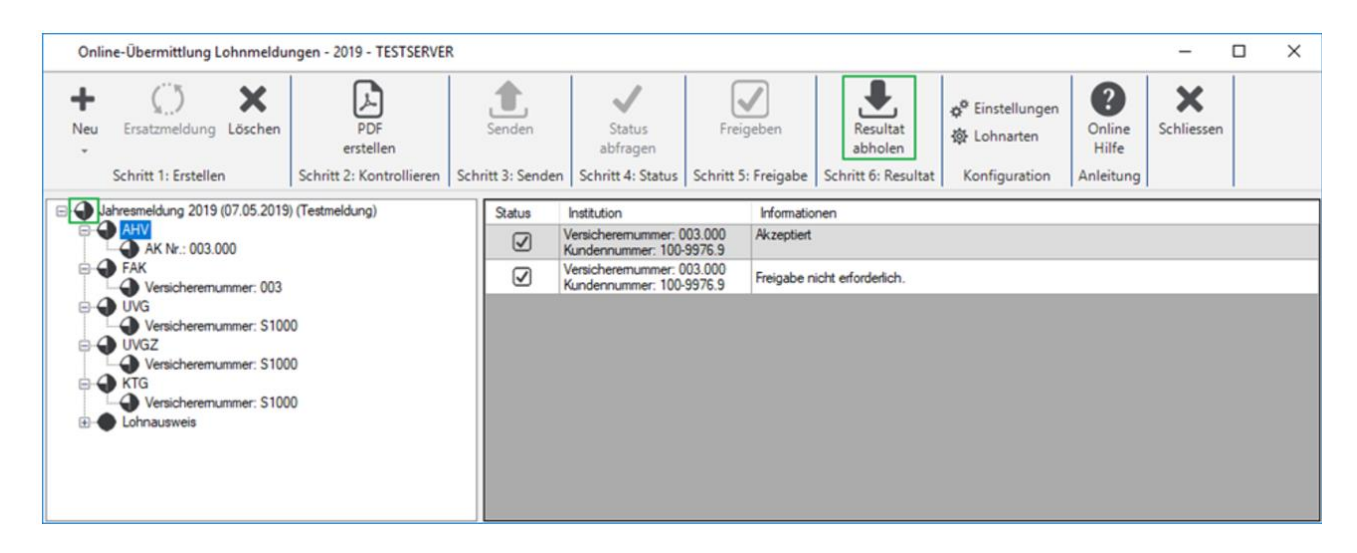